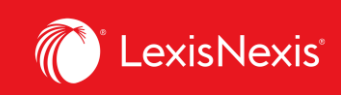

# Lexis Advance® Quicklaw®

advancing what's possible

# Tip Sheet | Accessing the Criminal Code and Related Resources

#### **The Annotated Criminal Code**

The *Practitioner's Criminal* Code not only provides the full text of the *Criminal Code*, but it also provides informative practice notes for each section. Do the following to retrieve a section of the Criminal Code from *The Practitioner's Criminal Code*:

In the Red Bar, start typing in **Practitioner's Criminal Code** and in the resulting suggested sources, click on *Practitioner's Criminal Code* to set it as a filter on the Red Bar:

|                                                                                 |              |                                                                                 |                                   | ,  |
|---------------------------------------------------------------------------------|--------------|---------------------------------------------------------------------------------|-----------------------------------|----|
|                                                                                 | ¢<br>CA ~    | practitioner's                                                                  |                                   | Se |
| L                                                                               | egal Phrases | practitioner staff                                                              |                                   |    |
| nurse practitioner's licence                                                    |              |                                                                                 |                                   |    |
| british columbia health care practitioners special committee for audit hearings |              | british columbia health care practitioners special committee for audit hearings |                                   |    |
| × Add Source a                                                                  |              | The Practitioner's Criminal Code, 2020 Ed. (Gold)   i                           | Table of Contents   Get documents |    |
|                                                                                 | Filter       | The Practitioner's Criminal Precedents, 5th Ed. (Gold)   i                      | Table of Contents   Get documents |    |

Then simply type in the section that you want to retrieve into the Red Bar and run the search:

|           | Advanced Search   Search Tips         |
|-----------|---------------------------------------|
| I+I ↓ 100 | The Practitioner's Criminal Code, > Q |
| CA ↓      | 2020 Ed. (Gold)                       |

As noted, practice notes have been provided for each section and can be found at the bottom of the page.

*The Practitioner's Criminal Code* also provides a number of additional resources that are worthwhile exploring including:

- The Charter of Rights and Freedoms with extensive editorial discussion
- A <u>Table of Concordance</u> that relates sections of the *Criminal Code*, R.S.C. 1970, c. C-34 to corresponding sections of the *Criminal Code*, R.S.C. 1985, c. C-46
- An Offence Chart

Lexis Advance<sup>®</sup> Quicklaw<sup>®</sup> – Accessing the Criminal Code and Related Resources Current as of February 2021

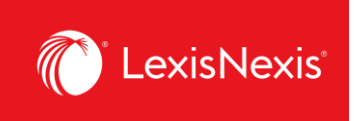

You can follow the links provided or to go to the Table of Contents to fully review this text by once again typing **Practitioner's Criminal Code** into the Red Bar and then selecting the **Table of Contents** link.

| Add Source as The Practitioner's Criminal Code, 2020 Ed. (Gold)   i Table of Contents Get documents   Filter The Practitioner's Criminal Precedents, 5th Ed. (Gold)   i Table of Contents   Get documents |   | ↔<br>CA ~ | practitione   | Search: Everything >                                       | Q                                 |  |  |
|----------------------------------------------------------------------------------------------------|---|-----------|---------------|------------------------------------------------------------|-----------------------------------|--|--|
| Hitter   The Practitioner's Criminal Precedents, 5th Ed. (Gold)   i   Table of Contents   Get documents                                                                                                   | ľ |           | Add Source as | The Practitioner's Criminal Code, 2020 Ed. (Gold)   i      | Table of Contents Get documents   |  |  |
|                                                                                                    |   |           | Filter        | The Practitioner's Criminal Precedents, 5th Ed. (Gold)   i | Table of Contents   Get documents |  |  |

### Noting Up a Section or Finding Point-in-Time Versions

To access a section of the *Criminal Code* in order to find point-in-time versions of the section or to note up the section, simply type into the Red Bar: **Criminal Code**, the word **"section"** and the **number of the section**. Do not try to put in a subsection number. You can also select **CA Legislation** as content type in the pre-filter dropdown option available on the right side of the red bar.

|                 |                   | Lexis Advance® Quicklaw® |                                              |
|-----------------|-------------------|--------------------------|----------------------------------------------|
|                 |                   |                          | Advanced Search Search Tips                  |
| CA criminal o   | code section 100  |                          | CA Legislation $\checkmark$ Q                |
|                 |                   |                          |                                              |
| Narrow By: CALe | gislation $	imes$ |                          | Clear $\mid \stackrel{\wedge}{\succ} \times$ |
| Jurisdiction    | 🗆 CA Cases 🏳      |                          |                                              |
| Content Type    | CA Legislation    |                          |                                              |

Once you have clicked on the section in the results list, you can access earlier versions of the section by selecting the appropriate link under **Point-in-Time**. To find cases that have considered the section, click on the **"L"** in a blue circle symbol highlighted in the screenshot below:

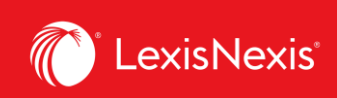

|            |                                                                                                    | About Notes                                         |
|------------|----------------------------------------------------------------------------------------------------|-----------------------------------------------------|
|            |                                                                                                    | About this document                                 |
| ∖ ∖<br>Tai | (Previous Next)                                                                                                    | Source Information                                  |
| ple of     | Criminal Code, R.S.C. 1985, c. C-46, s. 100                                                                                               | Canada Statutes                                     |
| Conte      | Copy Citation Hide History & Notes                                                                                                    | View Full Version                                   |
| nts ^      | Canada Statutes                                                                                                    | Related Content                                     |
|            |                                                                                                    | French Version                                      |
| R          | R.S.C. 1985, c. C-46, s. 100 L.R.C. 1985, ch. C-46, art. 100                                                                              | Citing Cases<br>Regulations under this Act<br>(123) |
| <u>(</u>   | Canada Statutes > Criminal Code > PART III FIREARMS AND OTHER WEAPONS > Trafficking Offences                                              | Point in Time                                       |
| N          | Notice                                                                                                    | Effective 18-06-2015<br>(current)                   |
|            |                                                                                                    | Effective 01-05-2008 to 17-<br>06-2015              |
| r          | Current Version: Effective 18-06-2015                                                                                                    | Effective 01-12-1998 to 30-<br>04-2008              |
|            | Current to September 16, 2020                                                                                                    | Effective 14-05-1997 to 30-<br>11-1998              |
|            |                                                                                                    | Effective 03-09-1996 to 13-<br>05-1997              |
| S          | SECTION 100.                                                                                                    | Effective 30-01-1993 to 02-<br>09-1996              |
| P          | ossession for purpose of weapons trafficking                                                                                              | List all other effective date                       |
| 1          | 100. (1) Every person commits an offence who possesses a prohibited firearm, a restricted firearm, a non-restricted firearm, a prohibited | versions for this document (9)                      |

## **Quickly Determine Sentencing with the Sentencing Quantums**

*Canada Sentencing Quantums* is a comprehensive source of sentencing summaries from 1997 to the present. Using filters on the summaries, you can very quickly get a list of quantums that match your criteria.

To access the Sentencing Quantums:

• Go to the Explore Content Pod and select **Quantums** and then select **Canada Sentencing Quantums** 

Or

• Into the Red Bar, type in **Sentencing Quantums**, then click on the **Get Documents** link for the **Canada Sentencing Quantums** 

| l♦<br>CA ~    | sentencing              | sentencing quan                                                                                                    |  |  |
|---------------|-------------------------|----------------------------------------------------------------------------------------------------|--|--|
|               | Documents               | book review: canadian sentencing digest (quantum service) by r. p. nadin-davis and c. b. sproule, q.c.: the carswell company ltd. 1981 pp. 187 (\$65.00), vol. 4, no. 7, p. 46 criminal lawyer's association (october, 1981) |  |  |
| <u>Compli</u> | Add Source as<br>Filter | Canada Sentencing Quantums   i Table of Content Get documents                                                                                                    |  |  |

Lexis Advance<sup>®</sup> Quicklaw<sup>®</sup> – Accessing the Criminal Code and Related Resources Current as of February 2021

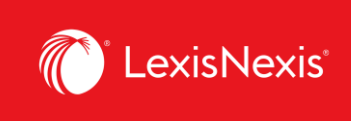

Once you have retrieved the Quantums, you will use the filters on the left of the screen to further refine the list. Note that you have many options to filter including *sentencing considerations, particular sanctions, jurisdiction* and *court*.

*Try this:* Filter the list for aggravated assault cases where there was remorse and the offender was a young person.

| Source Results: Canada Sentencing Quantums i Actions~ |         |                                                                                                    |  |  |
|-------------------------------------------------------|---------|----------------------------------------------------------------------------------------------------|--|--|
| CA Quantums                                           | 17      | CA Quantums (17)                                                                                                    |  |  |
| Narrow By                                             |         |                                                                                                    |  |  |
| Quantums                                              | ×       |                                                                                                    |  |  |
| Aggravated assault                                    | ×       | □ 1. <b>©</b> R. v. R.D.; QSEN 27684 ↔                                                                                                    |  |  |
| Young persons                                         | ×       | Nova Scotia Youth Court (1985 -2003) Nova Scotia 07 Dec 2015                                                                                                    |  |  |
| Remorse                                               | ×       | Overview: Offences – Criminal Code – Offences against person and reputation – Assaults – Ag                                                                                                    |  |  |
|                                                       | Clear 🕺 | sanctions — Probation — Community service — Prohibition orders — Firearms — DNA sample — Ye<br>supervision orders — Sentencing considerations — Aggravating factors — Mitigating factors — Reh<br>convol — Submissions — Aboriginal offenders — Criminal |  |  |

#### **Find Other Resources**

To access such leading texts as *Sentencing* by Ruby and Kenkel's book on *Impaired Driving* or to look through our collection of *Criminal Law Precedents*, simply go to the **Explore Content Pod**, select the **Practice Area Tab** and then **Criminal** and then click on the link to **Browse Criminal Sources**.

For any questions or additional assistance, please contact our **Customer Service team** at 1-800-387-0899 (Monday – Friday: 7:00 AM – 11:00 PM ET, Saturday – Sunday: 9:00 AM – 11:00 PM ET) or write to us at <u>service@lexisnexis.ca</u>.

To arrange a training session, please contact your designated **Product Adoption and Learning Specialist** or email us at <u>training@lexisnexis.ca</u>.